### Configuring OAuth in Azure AD and Business Central Cloud for NAVEKSA Shopfloor client 9.x

Document date: September 22, 2022 (version 1.1)

© 2022 NAVEKSA A/S NAVEKSA property - All rights reserved

# Configuring OAuth for ShopFloor Client $\blacksquare$ NAV $\equiv$ KSA

### Table of Content

| General information                 | 2  |
|-------------------------------------|----|
| Version history                     | 3  |
| Microsoft Azure Portal              | 4  |
| Step one – create App Registration  | 5  |
| Step two – create Authentication    | 6  |
| Step three - API permissions.       | 10 |
| Step four – Certificates & Secrets  | 13 |
| Dynamics 365 Business Central       | 15 |
| Step one – Create AAD Application   | 15 |
| Verify the connection using Postman | 18 |
| ShopFloor Client configuration      | 21 |
| Prerequisites                       | 21 |
| Configuring the ShopFloor Client    | 22 |
|                                     |    |

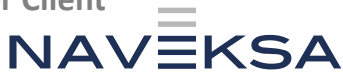

### **General information**

The NAVEKSA product suite consisting of ShopFloor, CadConnect, ItemPlanning and MakeToOrder are available through Microsoft App Source.

The ShopFloor Client must, however, be downloaded from our Service desk portal.

It is required for you to login to the portal to get access to the software.

If you do not already have a login, please send an e-mail to <u>Support@naveksa.com</u> requesting this.

The ShopFloor Client v9.x supports OAuth, which is a requirement from October 1<sup>st</sup>, 2022, when accessing Microsoft Business Central Cloud.

This document describes the necessary steps setting up OAuth in Azure Active Directory and Microsoft Business Central for the ShopFloor Client but does not contain information about the configuration of the Client. The latter will appear in the standard Naveksa documentation which can found on <u>Naveksa.com</u>.

It is assumed that the reader has a certain level of knowledge of Microsoft Business Central Cloud and Microsoft Azure Active Directory.

### Disclaimer

If you have any trouble setting up the app registration OR Authentication, please consult the Microsoft Documentation for further instructions.

This is standard Microsoft best practice and therefore we refer to Microsoft for troubleshooting.

Please note

The information in this setup guide is assumed to be correct at the time of publication. However, since it is our policy to continuously develop the product, the content might change without notice.

Copyright © NAVEKSA 2022 All rights reserved

2

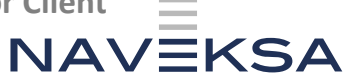

### Version history

| Version | Changes                  | Release date |
|---------|--------------------------|--------------|
| 1.0     | Initial document         | 22/9 2022    |
| 1.1     | Note added in BC section | XX/9 2022    |

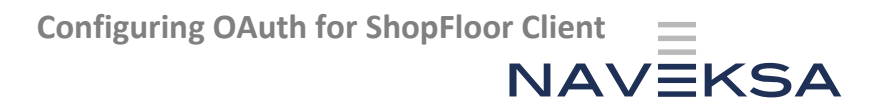

Microsoft Azure Portal

4

#### **Step one – create App Registration**

- 1. Open the Microsoft Azure Portal.
- 2. Locate "App Registrations" by searching and selecting the option.

| Арр                         |                |              |                      |                    | × | Ł     | 14  |
|-----------------------------|----------------|--------------|----------------------|--------------------|---|-------|-----|
| All Serve (40)              | Resources Reso | ource Groups | Marketplace (20)     | Documentation (28) |   |       | -1  |
| Azure Active Directory (16) |                |              |                      |                    |   |       |     |
| Services                    |                |              |                      |                    |   | See a | a   |
| App proxy                   |                |              | App Configuration    |                    |   |       |     |
| Application gateways        |                |              | App registrations    |                    |   |       |     |
| App Services                |                | C            | Application groups   |                    |   |       |     |
| 쑛 Function App              |                | 9            | Application Insights |                    |   |       |     |
|                             |                |              |                      |                    |   |       | . 1 |

3. Click "New Registration".

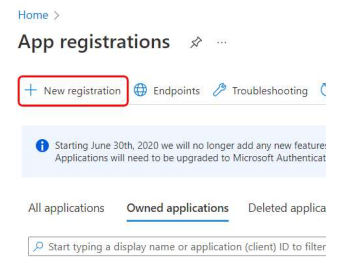

- Enter a name, eg. "NAVEKSA ShopFloor".
   Check "Accounts in any organizational directory" if applicable.
   Otherwise check "Accounts in this organizational directory only".
- 5. Leave the redirect URI blank.

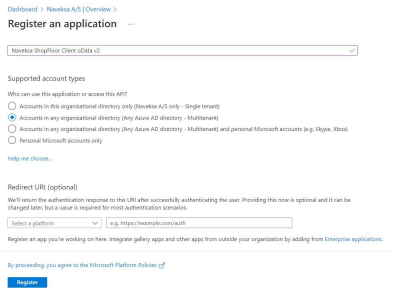

- 6. Click Register to create the App Registration.
- 7. You are taken back to the overview page.Here there are two values which you must note.

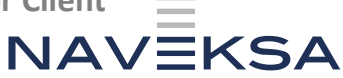

The first one is the 'Application (client) ID' and the second one is 'Directory (tenant) ID'

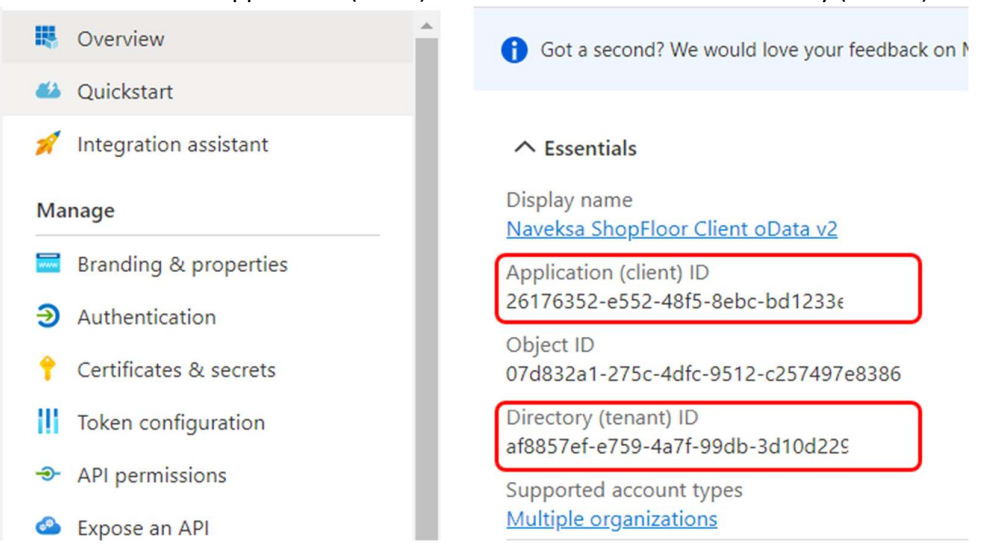

### Step two – create Authentication

1. Select "Authentication" in the left side menu.

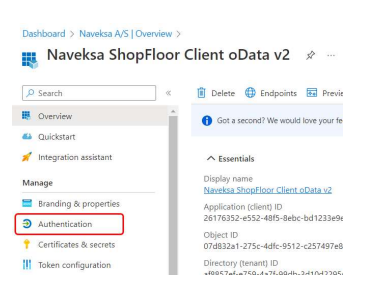

2. In the Authentication Screen click 'Add a platform'. Platform configurations

Depending on the platform or device this applicatic redirect URIs, specific authentication settings, or fields

| + | Add a plat | tform          |  |
|---|------------|----------------|--|
|   |            | Add a platform |  |

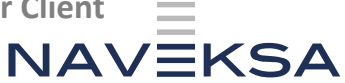

### 3. Select 'Web'.

Configure platforms

| Web                                                             | Single-page application                                                                   |
|-----------------------------------------------------------------|-------------------------------------------------------------------------------------------|
| uild, host, and deploy a web server oplicationNET, Java, Python | Configure browser client applications<br>and progressive web applications.<br>Javascript. |
| aile and deskton applications                                   |                                                                                           |
| iOS / macOS                                                     | Android                                                                                   |
| iOS / macOS<br>bjective-C, Swift, Xamarin                       | <b>Android</b><br>Java, Kotlin, Xamarin                                                   |
| IOS / macOS<br>bjective-C, Swift, Xamarin                       | Android<br>Java, Kotlin, Xamarin                                                          |

4. Enter "Redirect URI"

The Redirect URI is the full URL-path to you Microsoft Business Central.

https://businesscentral.dynamics.com/<TenantID>/ Example https://businesscentral.dynamics.com/fd787dec-8584-4782-a328-2c8d07cfe123/

Hit Configure when done.

| Configure Web                                                                                                    |                                                                  | ×                         |
|----------------------------------------------------------------------------------------------------|------------------------------------------------------------------|---------------------------|
| < All platforms                                                                                                    | Quickstart                                                       | Docs 🗗                    |
| * Redirect URIs                                                                                                    |                                                                  |                           |
| The URIs we will accept as destinations when returning authentica<br>after successfully authenticating or signing out users. The redirect<br>request to the login server should match one listed here. Also refe<br>more about Redirect URIs and their restrictions | tion responses (tol<br>URI you send in th<br>rred to as reply UR | kens)<br>le<br>ILs. Learn |
| https://businesscentral.dynamics.com/fd787dec-8584-4782-a328                                                                                                    | 3-2c8d07cfe123/                                                  | ~                         |
|                                                                                                    |                                                                  |                           |
| Configure Cancel                                                                                                    |                                                                  |                           |

7

5. Check the box with 'ID tokens (used for implicit and hybrid flows)' and click Configure:

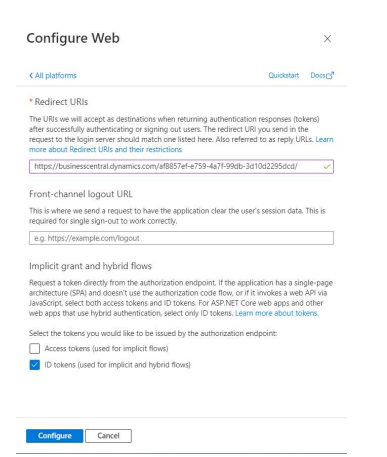

### 6. Enter an additional Redirect URI:

https://businesscentral.dynamics.com/OAuthLanding.htm

| ^ | Web                                                                                                    | Quickstart                         | Docs 🗗             | Û  |
|---|----------------------------------------------------------------------------------------------------|------------------------------------|--------------------|----|
|   | Redirect URIs                                                                                                    |                                    |                    |    |
|   | The URIs we will accept as destinations when returning authentication responses (tokens) after successfully authenticating or signing out<br>send in the request to the login server should match one listed here. Also referred to as reply URLs. Learn more about Redirect URIs and t | users. The red<br>heir restrictior | irect URI y<br>ns⊡ | ou |
|   | https://businesscentral.dynamics.com/af8857ef-e759-4a7f-99db-3d10d2295dcd/                                                                                                    |                                    |                    | Û  |
|   | https://businesscentral.dynamics.com/OAuthLanding.htm                                                                                                    |                                    | ~                  | Û  |
|   | Add LRL                                                                                                    |                                    |                    |    |

#### Note:

We have seen different behavior in different Business Central environments. In some cases it has been required and other cases it has not been needed. Please skip this step for a start and if an error occurs later in the process in regards to OAuthLanding.htm please go back to this step and insert the URI. We will investigate the matter further.

7. Add an additional platform.

Platform configurations
Depending on the platform or device this applicatic
redirect URIs, specific authentication settings, or fields
Add a platform
Add a platform

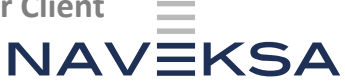

8. Select "Mobile and desktop applications". Configure platforms ×

| Web                                                                       | Single-page application                                                                   |
|---------------------------------------------------------------------------|-------------------------------------------------------------------------------------------|
| wild, host, and deploy a web server<br>pplicationNET, Java, Python        | Configure browser client applications<br>and progressive web applications.<br>Javascript. |
|                                                                           |                                                                                           |
| bile and desktop applications                                             |                                                                                           |
| bile and desktop applications                                             | I Android                                                                                 |
| bile and desktop applications<br>os / macos<br>bigetive-C, Swift, Xamarin | <b>Androld</b><br>Java, Kotlin, Xamarin                                                   |
| ios / macos<br>bijective-C, Swift, Xamarin                                | Java, Kotin, Xamarin                                                                      |

9. Select the "Redirect URI" <u>https://login.microsoftonline.com/common/oauth2/nativeclient</u> amongst the default options.

| Configure Desktop + devices                                                                                                    | Х                        |
|----------------------------------------------------------------------------------------------------|--------------------------|
| < All platforms Quickstart                                                                                                    | Docs                     |
| Redirect URIs                                                                                                    |                          |
| The URIs we will accept as destinations when returning authentication responses (to after successfully authenticating users. The redirect URI you send in the request to t server should match one listed here. Also referred to as reply URLs. Learn more abo Redirect URIs and their restrictions a server should match one listed here. | vkens)<br>he login<br>ut |
| https://login.microsoftonline.com/common/oauth2/nativeclient I                                                                                                    |                          |
| https://login.live.com/oauth20_desktop.srf (LiveSDK)                                                                                                    |                          |
| msal26176352-e552-48f5-8ebc-bd1233e9ed97://auth (MSAL only)                                                                                                    |                          |
| Custom redirect URIs                                                                                                    |                          |
| https://contoso.com                                                                                                    |                          |
|                                                                                                    |                          |

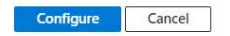

**Click Configure** 

10. Back on the main Authentication screen leave the value in "Front-channel logout URL" blank.

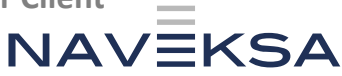

- 11. In the section 'Implicit grant and hybrid flows' check the value 'ID tokens (used for implicit and hybrid flows)'.
- 12. For "Supported account types" check the applicable value.

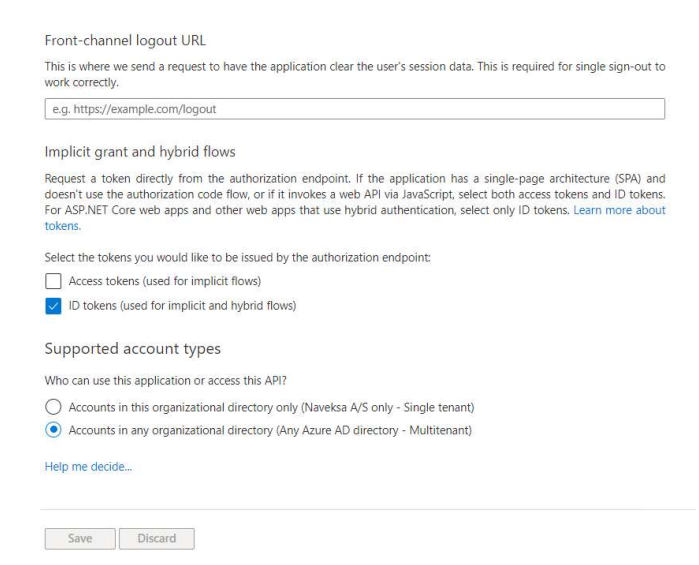

If any changes have been made press Save.
 If no changes have been made the Save-button will be greyed out.

### **Step three - API permissions.**

1. Click "API permissions" in the left side menu.

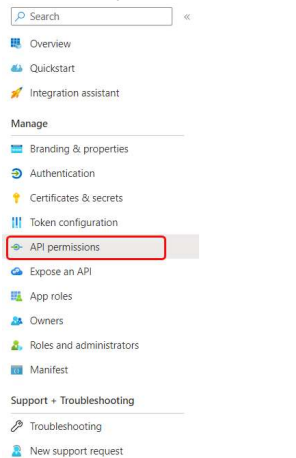

2. Click "Add a permission".

| Configured permissions                                                     |                                   |                                                                                   |                                                    |                            |
|----------------------------------------------------------------------------|-----------------------------------|-----------------------------------------------------------------------------------|----------------------------------------------------|----------------------------|
| Applications are authorized to call all the permissions the application in | APIs when they<br>needs. Learn mo | are granted permissions by users/admins as p<br>ore about permissions and consent | art of the consent process. The list of configured | permissions should include |
| + Add a permission ✓ Grant                                                 | t admin consent                   | for Naveksa A/S                                                                   |                                                    |                            |
| API / Permissions name                                                     | Туре                              | Description                                                                       | Admin consent requ Status                          |                            |
| Microsoft Graph (1)                                                        |                                   |                                                                                   |                                                    |                            |
| User.Read                                                                  | Delegated                         | Sign in and read user profile                                                     | No                                                 |                            |
|                                                                            |                                   |                                                                                   |                                                    |                            |

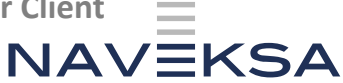

3. Select "Dynamics 365 Business Central".

| Request API permissio                                                                     | ns                                                                                                    |                                                                                                    |
|-------------------------------------------------------------------------------------------|----------------------------------------------------------------------------------------------------|----------------------------------------------------------------------------------------------------|
| Select an API                                                                             |                                                                                                    |                                                                                                    |
| Microsoft APIs APIs my organizati                                                         | on uses My APIs                                                                                                    |                                                                                                    |
| Commonly used Microsoft APIs                                                              |                                                                                                    |                                                                                                    |
| Microsoft Graph<br>Take advantage of the tr<br>Access Acres AD Eacel<br>angle endpoint.   | envendous amount of data in Office 365. Enterprise<br>intune. Outdout/Exchange OneDhive. She<br>Outdout/Exchange OneDhive. She<br>Operantics 365 Business<br>Central | Mobility + Security, and Windows 10.<br>weikhine Planner, and more through a                       |
| Programmatic access to much of the<br>functionality available through<br>the Azure portal | Programmatic access to data and<br>functionality in Dynamics 365 Business<br>Central                                                                                 | Access the capabilities of CRM business<br>software and ERP systems                                |
| Flow Service                                                                              | Office 365 Management APIs                                                                                                    | Power BI Service                                                                                   |
| Embed flow templates and manage<br>flows                                                  | Retrieve information about user, admin.<br>system, and policy actions and events<br>from Office 365 and Azure AD activity<br>logs                                    | Programmatic access<br>to Dashboard resources such<br>as Datasets, Tables, and Rows in Power<br>Bl |
| -                                                                                         | -                                                                                                    |                                                                                                    |

4. Click "Delegated permissions"

| equest API permissions                                          |                                                                   |
|-----------------------------------------------------------------|-------------------------------------------------------------------|
| VI. APIS                                                        |                                                                   |
| <ul> <li>Dynamics 365 Business Central</li> </ul>               |                                                                   |
| https://dynamics.microsoft.com/business-central/overview/       | Docs of                                                           |
| nat type of permissions does your application require?          |                                                                   |
| Delegated permissions                                           | Application permissions                                           |
| Your application needs to access the API as the signed-in user. | Your application runs as a background service or daemon without a |
|                                                                 |                                                                   |

5. Make sure the Permissions 'user\_impersonation' and 'Financials.ReadWrite.All' are checked and click 'Add permissions'

| Admin consent required |
|------------------------|
|                        |
| No                     |
|                        |
| No                     |
|                        |

| Add permissions | Discard |
|-----------------|---------|
|                 |         |

- 6. Click "Add a permission" again
- 7. Select "Dynamics 365 Business Central".

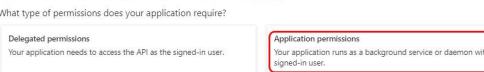

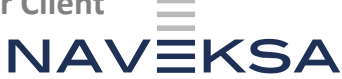

9. Check "app\_access" and "API.ReadWrite.ALL and click 'Add permissions'

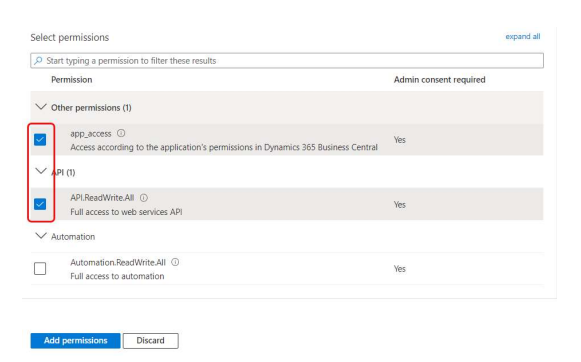

10. In the overview Screen click "Grant admin consent for < Your domain>".

| Configured permissions                                                           |                                 |                                                                                                  |                              |                               |       |
|----------------------------------------------------------------------------------|---------------------------------|--------------------------------------------------------------------------------------------------|------------------------------|-------------------------------|-------|
| Applications are authorized to call AF<br>all the permissions the application ne | ls when they a<br>eds. Learn mo | re granted permissions by users/admins as part of the conser<br>re about permissions and consent | nt process. The list of cont | figured permissions should in | clude |
| + Add a permission 🗸 Grant a                                                     | idmin consent                   | for Naveksa A/S                                                                                  |                              |                               |       |
| API / Permissions name                                                           | Туре                            | Description                                                                                      | Admin consent requ           | Status                        |       |
| ✓ Dynamics 365 Business Central (4)                                              |                                 |                                                                                                  |                              |                               |       |
| API.ReadWrite.All                                                                | Application                     | Full access to web services API                                                                  | Yes                          | A Not granted for Naveks,     |       |
| app_access                                                                       | Application                     | Access according to the application's permissions in Dyna                                        | Yes                          | A Not granted for Naveks      |       |
| Financials.ReadWrite.All                                                         | Delegated                       | Access Dynamics 365 Business Central as the signed-in user                                       | No                           |                               |       |
| user_impersonation                                                               | Delegated                       | Access as the signed-in user                                                                     | No                           |                               |       |
| ✓ Microsoft Graph (1)                                                            |                                 |                                                                                                  |                              |                               |       |
| User.Read                                                                        | Delegated                       | Sign in and read user profile                                                                    | No                           |                               |       |

11. Click "Yes" when prompted to verify consent

| Grant admin consent confirmati                       | on.                                                                                  |
|------------------------------------------------------|--------------------------------------------------------------------------------------|
| Do you want to grant consent for the required below. | ested permissions for all accounts in Naveksa A/S? This will update any existing adr |

12. The "Status" column will be updated with "Granted for Your Domain".

| Configured permissions                                                  |                                         |                                                                                                   |                              |                                 |      |
|-------------------------------------------------------------------------|-----------------------------------------|---------------------------------------------------------------------------------------------------|------------------------------|---------------------------------|------|
| pplications are authorized to cal<br>II the permissions the application | I APIs when they a<br>n needs. Learn mo | are granted permissions by users/admins as part of the conser<br>re about permissions and consent | nt process. The list of conf | igured permissions should inclu | de   |
| + Add a permission 🗸 Gra                                                | nt admin consent                        | for Naveksa A/S                                                                                   |                              |                                 |      |
| API / Permissions name                                                  | Туре                                    | Description                                                                                       | Admin consent requ           | status                          |      |
| ∽ Dynamics 365 Business Central                                         | (4)                                     |                                                                                                   |                              |                                 |      |
| API.ReadWrite.All                                                       | Application                             | Full access to web services API                                                                   | Yes                          | Sranted for Naveksa A/S         | •••• |
| app_access                                                              | Application                             | Access according to the application's permissions in Dyna                                         | Yes                          | Sranted for Naveksa A/S         | •••• |
| Financials.ReadWrite.All                                                | Delegated                               | Access Dynamics 365 Business Central as the signed-in user                                        | No                           | Sranted for Naveksa A/S         |      |
| user_impersonation                                                      | Delegated                               | Access as the signed-in user                                                                      | No                           | Sranted for Naveksa A/S         |      |
| ✓ Microsoft Graph (1)                                                   |                                         |                                                                                                   |                              |                                 | •••• |
| User.Read                                                               | Delegated                               | Sign in and read user profile                                                                     | No                           | Granted for Naveksa A/S         | •••• |

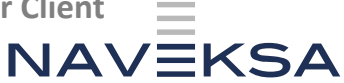

### Step four – Certificates & Secrets

1. Click "Certificates & secrets"

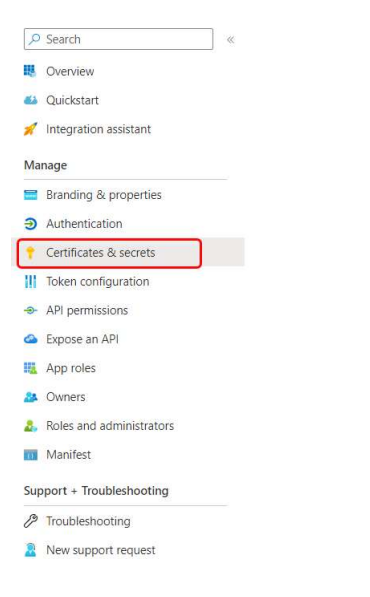

### 2. Click "New Client secret"

| Certificates (0)    | Client secrets (0)      | Federated credential      | s (0)                           |                                      |
|---------------------|-------------------------|---------------------------|---------------------------------|--------------------------------------|
| A secret string the | at the application uses | o prove its identity when | requesting a token. Also can be | referred to as application password. |
| + New client s      | iecret                  |                           |                                 |                                      |
| Description         |                         | Expires                   | Value ①                         | Secret ID                            |
| No client secrets   | have been created for t | his application.          |                                 |                                      |

### 3. Enter a name and expiration date and click 'Add'

| Add a client secret |                         | ×      |
|---------------------|-------------------------|--------|
| Description         | ShopFloor Client Secret |        |
| Expires             | Recommended: 6 months   | $\sim$ |
| Expires             | Recommended: 6 months   | V      |

#### Note:

Remember to put a reminder in your calendar to create a new secret and update the ShopFloor app before the Client Secret expires.

Otherwise, the ShopFloor Client will not be able to access Business Central.

4. In the "Certificates & Secrets" screen copy the "Value" for later use.

| Certificates (0)     | Client secrets (1)      | Federated credentials (      | 0)                                                    |                                          |
|----------------------|-------------------------|------------------------------|-------------------------------------------------------|------------------------------------------|
| A secret string that | at the application uses | to prove its identity when r | equesting a token. Also can be referred to as applica | tion password.                           |
| + New client s       | ecret                   |                              |                                                       |                                          |
| Description          |                         | Expires                      | Value ①                                               | Secret ID                                |
| ShopFloor Clier      | nt Secret               | 3/20/2023                    | DcH8Q~uA9hUsXlylQzb66Vw4BJiKnlZu_f                    | 4684bda6-f432-4678-b36d-f2b8937baa6e 🗈 📋 |
|                      |                         |                              |                                                       | ,<br>,                                   |

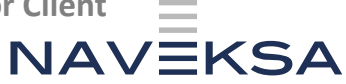

Note:

This is the only time you have the possibility to see this value in its entirety. After you leave the screen, the value will be unretrievable.

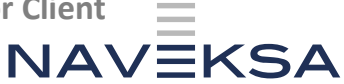

### **Dynamics 365 Business Central**

### **Step one – Create AAD Application**

- 1. Log into the relevant Business Central environment and use the magnifying glass to search for Azure Active Directory Applications or AAD.
- 2. Select 'Azure Active Directory Applications'

| AAD                                   |                |
|---------------------------------------|----------------|
| Go to Pages and Tasks                 |                |
| > Azure Active Directory Applications | Administration |
| Documentation                         |                |
| (2) Search Help for "AAD"             |                |

### 3. Click "New".

| $\leftarrow$ | Azure Active Directory Applications    |   |              |
|--------------|----------------------------------------|---|--------------|
|              | ,                                      |   |              |
|              | Client ID                              |   | Description  |
|              | (af30e371-ad4a-4097-88c1-5555e7ada96f) | : | Dynamics 365 |
|              |                                        |   |              |

4. Enter the client ID from the Azure Portal application and a Description.

| General             |                                        |   |  |
|---------------------|----------------------------------------|---|--|
| Client ID           | {26176352-e552-48f5-8ebc-bd1233e9ed97} | à |  |
| Description *       | ShopFloor Client Application           |   |  |
| State               | Disabled                               | ~ |  |
| Contact Information |                                        |   |  |

5. In App ID, browse to 'Naveksa ShopFloor 365' by clicking the 'three dots':

| Extension        |                               |                | i i          |
|------------------|-------------------------------|----------------|--------------|
| App ID           | {4393191b-9585-46c5-b756- ··· |                |              |
| App Name         | NAVEKSA ShopFlo               | Choose a value | e for App ID |
| User information |                               |                |              |
| LISOT ID         | 105 10587 d0h2 125f apaf h1   |                |              |

### Note:

If Business Central v21.x has already been implemented the above step is not necessary.

### Configuring OAuth for ShopFloor Client

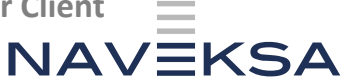

| Yes |   | Intelligent Cloud Base        | Microsoft | v. 20.4.44313.45661         | Global |
|-----|---|-------------------------------|-----------|-----------------------------|--------|
| Yes | 1 | Late Payment Prediction       | Microsoft | v. 20.4.44313.44629         | Global |
| Yes |   | NAVEKSA CadConnect 365        | NAVEKSA   | v. 20. <mark>8.9.1</mark> 3 | Global |
| Yes |   | NAVEKSA ItemPlanning 365      | NAVEKSA   | v. 20.8.9.14                | Global |
| Yes |   | NAVEKSA MakeToOrder 365       | NAVEKSA   | v. 19.0.1.10                | Global |
| Yes |   | NAVEKSA ShopFloor 365         | NAVEKSA   |                             | Global |
| Yes |   | OIOUBL                        | Microsoft | v. 20.4.44313.44629         | Global |
| Yes |   | Payment and Reconciliation Fo | Microsoft | v. 20.4.44313.44629         | Global |
| Yes |   | Payment Links to PayPal       | Microsoft | v. 20.4.44313.44629         | Global |
|     |   |                               |           |                             |        |

#### Note:

Set the application to Enabled before proceeding with the next step.

| State               | Disabled            | *  |
|---------------------|---------------------|----|
| Contact Information | Enabled<br>Disabled |    |
|                     | C                   | En |

#### Verify the creation

| ? | A user named ShopFloor Client App<br>you want to continue? | rreated. Do |    |  |
|---|------------------------------------------------------------|-------------|----|--|
|   |                                                            |             |    |  |
|   |                                                            | Yes         | No |  |

### 6. Set the following User Group: D365 BUS Premium

User Groups | Manage

|               | Code 1           |   | Name                         |
|---------------|------------------|---|------------------------------|
| $\rightarrow$ | D365 BUS PREMIUM | 1 | D365 Premium Business-adgang |
|               |                  |   |                              |

7. Set the following User Permission Sets: D365 BUS Premium and SUPER (DATA) User Permission Sets Manage

|    | Permission Set 1 |   | Description                   | Company †          |
|----|------------------|---|-------------------------------|--------------------|
|    | D365 BUS PREMIUM |   | Dyn. 365 Prem. Bus. Full Acc. | CRONUS Danmark A/S |
| -> | SUPER (DATA)     | 1 | Superuser of data             | CRONUS Danmark A/S |

### Note:

Remember to set the Company correctly if not set by the system.

#### 8. Click 'Grant consent'

| General             |                             |                  |                            |
|---------------------|-----------------------------|------------------|----------------------------|
| Client ID           | (2e377bda-031a-46b8-98a3-ec | Extension        |                            |
| Description         | ShopRoor Client             | AppID            | (0000000-0000-0000-0000-0. |
| State               | Disabled                    | App Name         |                            |
| Contact Information |                             | User information |                            |
|                     |                             | User ID          | (0000000-0000-0000-0000-0. |
|                     |                             | User Name        |                            |

When clicking 'Grant consent' you will be prompted for your credentials.

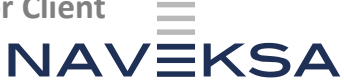

### Accept the permissions for the App.

| Microsoft                                                                                                    |  |  |  |  |  |  |  |  |
|----------------------------------------------------------------------------------------------------|--|--|--|--|--|--|--|--|
| Tilladelser, der er anmodet om<br>Gennemse for din organisation                                                                                                    |  |  |  |  |  |  |  |  |
| Naveksa ShopFloor Client oData v2<br><mark>ikke bekræftet</mark>                                                                                                    |  |  |  |  |  |  |  |  |
| Denne applikation er ikke udgivet af Microsoft.                                                                                                    |  |  |  |  |  |  |  |  |
| Denne app vil gerne:                                                                                                    |  |  |  |  |  |  |  |  |
| ✓ Access as the signed-in user                                                                                                    |  |  |  |  |  |  |  |  |
| <ul> <li>Access Dynamics 365 Business Central as the signed-in<br/>user</li> </ul>                                                                                                    |  |  |  |  |  |  |  |  |
| ✓ Full access to web services API                                                                                                    |  |  |  |  |  |  |  |  |
| <ul> <li>Access according to the application's permissions in<br/>Dynamics 365 Business Central</li> </ul>                                                                                                    |  |  |  |  |  |  |  |  |
| ✓ Sign in and read user profile                                                                                                    |  |  |  |  |  |  |  |  |
| Hvis du accepterer dette, får appen adgang til de angivne<br>ressourcer for alle brugere i din organisation. Ingen andre bliver<br>bedt om at gennemgå disse tilladelser.                                                                                                    |  |  |  |  |  |  |  |  |
| Accepts of disse tillsdeleter betyder, at du giver denne app tilladelete<br>til klæring o beskyttelse og dat som angiget i dens vilk for ansverdelse og<br>til klæring o beskyttelse prøvninge oplysninger. Udgiveren har<br>likke angivet link til dere vilkka, da kan genemagnå. Du kan<br>andre disse tilladelser på https://myapps.microsoft.com. Vis<br>detaljer |  |  |  |  |  |  |  |  |
| Ser denne app mistænkelig ud? Rapportér det her                                                                                                    |  |  |  |  |  |  |  |  |
| Annuller Acceptér                                                                                                    |  |  |  |  |  |  |  |  |

9. Go back to the Azure Active Directory Applications page and ensure that the added application is enabled.

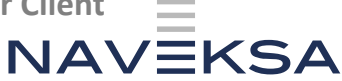

### Verify the connection using Postman

Postman is a free tool used for testing REST API's.

There are more tools available that can verify the connection to a REST API. Postman is just the tool we selected internally for this type of testing.

- 1. Download Postman from this <u>link</u> and install it subsequently. You will need to create a free account.
- 2. Open Postman and create a new collection by clicking the 'plus' sign. Name the collection eg. Oauth Test Connection

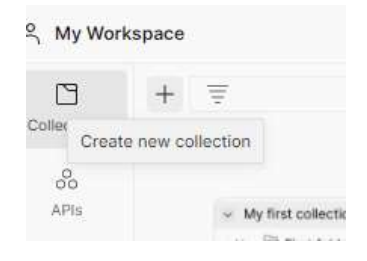

### 3. Choose OAuth 2.0 from the Type

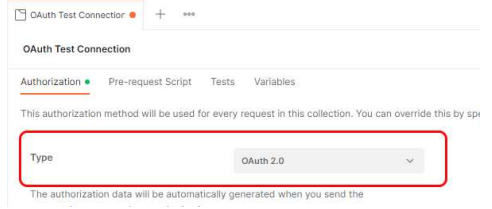

### 4. Add a request to the Collection

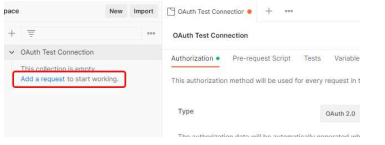

#### 5. Change the type from GET to POST

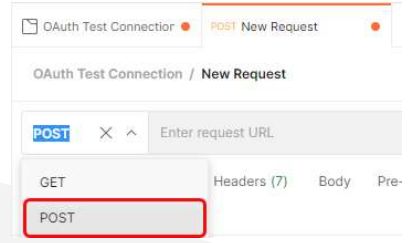

6. Enter the following URL in the field 'Enter request URL' <u>https://login.microsoftonline.com/<Tenant ID>/oauth2/v2.0/token</u>

# NAVEKSA

### Example

https://login.microsoftonline.com/af8857ef-e759-4a7f-99db-3d10d2295123/oauth2/v2.0/token

| OAuth Te           | est Connection | / New Request       |            |                      |          |                          |
|--------------------|----------------|---------------------|------------|----------------------|----------|--------------------------|
| POST               | ~ https        | s://login.microsoft | online.com | /af8857ef-e759-4a7f- | 99db-3d1 | 0d229 /oauth2/v2.0/token |
| Params<br>Query Pa | Authorization  | Headers (8)         | Body       | Pre-request Script   | Tests    | Settings                 |
| KE                 | Y              |                     |            |                      |          | VALUE                    |
| Ke                 | /              |                     |            |                      |          | Value                    |

### 7. Select Body and then then 'x-www-form-url-encoded'

| OAuth Test Connection / New Request                                                                             |                             |
|----------------------------------------------------------------------------------------------------|-----------------------------|
| POST ~ https://login.microsoftonline.com/af8857ef-e759-4a7f-99db-                                               | 3d10d229 /oauth2/v2.0/token |
| Params         Authorization         Headers (8)         Body         Pre-request Script         Test <ul></ul> | s Settings<br>GraphQL       |
| KEY                                                                                                    | VALUE                       |
| Key                                                                                                    | Value                       |

8. Create the following keys:

tion / New Request

grant\_type: client\_credentials scope: https://api.businesscentral.dynamics.com/.default client\_id: <Application (client) ID> client\_secret: <Client Secret Key (value)>

Note:

OAuth Test Con

The keys and values are case-sensitive!

| POST v https://login.microsoftonline.com/af8857ef-e759-4a7f-99 | db-3d10d229 /oauth2/v2.0/token                    |  |  |  |
|----------------------------------------------------------------|---------------------------------------------------|--|--|--|
| Params Authorization Headers (9) Body • Pre-request Script     | Tests Settings                                    |  |  |  |
| none                                                           | GraphQL                                           |  |  |  |
| KEY                                                            | VALUE                                             |  |  |  |
| grant_type                                                     | client_credentials                                |  |  |  |
| Scope                                                          | https://api.businesscentral.dynamics.com/.default |  |  |  |
| client_id 26176352-e552-48f5-8ebc-bd1233e5                     |                                                   |  |  |  |
|                                                                |                                                   |  |  |  |

9. When keys and values has been entered click the Send-button

| OAuth Test Connection / New Request                                                                                                 |                                                   |             | 🖹 Save 🗸 🚥 |     | 2         |
|----------------------------------------------------------------------------------------------------|---------------------------------------------------|-------------|------------|-----|-----------|
| POST v https://login.microsoftonline.com/af8857ef-e759-4a7f-99db-3d10d                                                              | 29 /oauth2/v2.0/token                             |             |            | Sen | d v       |
| Params Authorization Headers (9) Body Pre-request Script Tests<br>© none © form-data ® x-www-form-urlencoded © raw © binary © Graph | Settings<br>X                                     |             |            |     | Cookies   |
| KEY                                                                                                    | VALUE                                             | DESCRIPTION |            |     | Bulk Edit |
| grant_type                                                                                                    | client_credentials                                |             |            |     |           |
| scope                                                                                                    | https://api.busivesscentral.dynamics.com/.default |             |            |     |           |

10. If OAuth has been setup correctly Postman will return an Access-token verifying the connection to the specified Business Central Environment. A message like the below must appear:

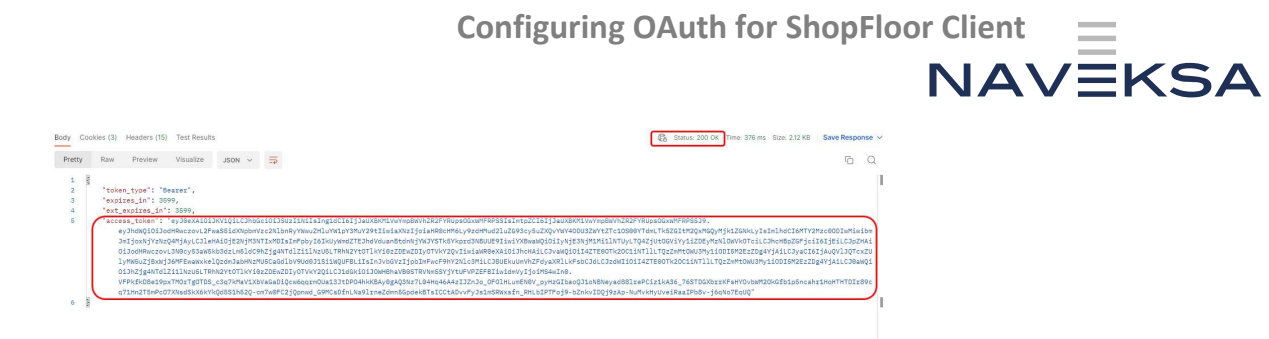

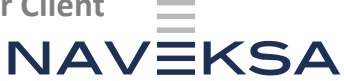

### **ShopFloor Client configuration**

### Prerequisites

You will need the following information ready before configuring the ShopFloor Client: <u>Tenant ID</u> e.g., af8857ef-e759-4a7f-99db-3d10d2295123 Instance Name e.g., Sandbox Company Name e.g., CRONUS Danmark A/S <u>Client ID</u> e.g., 26176352-e552-48f5-8ebc-bd1233e9e123 <u>Client Secret</u> e.g., 5-d8Q~osauq8az.dpn-vDH32bA\_SQV5fwBbXh123 Service Root: <u>https://api.businesscentral.dynamics.com/v2.0/</u>

Notes:

-Service Root is static and is the same for all environments -.NET Framework 6.x must be installed on the Client computer

## Company Name can be retrieved by clicking the cogwheel in the upper right corner and choosing the option 'Company information':

Company Information

| General                                    |                    |       |                       | Show more   |
|--------------------------------------------|--------------------|-------|-----------------------|-------------|
| Name · · · · · · · · · · · · · · · · · · · | CRONUS Danmark A/S | A     | Phone No.             | 06666666666 |
| Address                                    | Ringen 5           |       | VAT Registration No.  | DK77777777  |
| Address 2                                  | Westminster        |       | GLN                   |             |
| City                                       | Kugleby            | (443) | Use GLN in Electronic | •           |
| Post Code                                  | 9900               |       | EORI Number           |             |

Instance Name can be retrieved by clicking the cogwheel in the upper right corner and choosing the option 'Admin Center':

Environments

| Name                | Application Family | Туре       | State  | Country/region |
|---------------------|--------------------|------------|--------|----------------|
| Production          | Business Central   | Production | Active | DK             |
| <u>BC2022W2</u>   🖆 | Business Central   | Sandbox    | Active | DK             |
| Sandbox 🗗           | Business Central   | Sandbox    | Active | DK             |

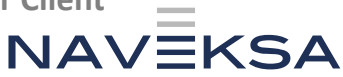

### **Configuring the ShopFloor Client**

When all the information is available go to the ShopFloor Client folder and execute SFSSetup.exe:

| Navn                                       | Ændringsdato     | Туре             | Størrelse |
|--------------------------------------------|------------------|------------------|-----------|
| Config files                               | 05-10-2022 09:19 | Filmappe         |           |
| 👌 Help Files                               | 05-10-2022 09:19 | Filmappe         |           |
| 😹 Language                                 | 05-10-2022 09:19 | Filmappe         |           |
| App.config                                 | 19-09-2022 23:26 | CONFIG-fil       | 5.68      |
| al logo.jpg                                | 29-08-2012 15:15 | JPG-61           | 10.08     |
| 🗟 Microsoft Bcl.Asyncinterfaces.dll        | 19-10-2020 20:47 | Programudvidelse | 15 KB     |
| 🛃 Microsoft Identity.Client.dll            | 29-08-2022 01:13 | Programudvidelse | 1.417.08  |
| 🔐 Microsoft IdentityModel.Abstractions.dll | 27-07-2022 05:08 | Programudvidelse | 19 KB     |
| Microsoft OData.Client.dll                 | 10-08-2022 14:31 | Programudvidelse | 784 KB    |
| Microsoft OData.Core.dl                    | 10-08-2022 14:31 | Programudvidelse | 2.092 KB  |
| Microsoft. OData.Edm.dll                   | 10-08-2022 14:31 | Programudvidelse | 945 KB    |
| Microsoft Spatial dll                      | 10-08-2022 14:31 | Programudvidelse | 139 KB    |
| Naveksa.lco                                | 29-01-2019 14:43 | Ron              | 4 KB      |
| N4/Model.dl                                | 04-10-2022 20:51 | Programudvidelse | 186 KB    |
| N4/Model.pdb                               | 04-10-2022 20:51 | Demo Builder     | 562 KB    |
| Newtonsoft.Json.dl                         | 17-03-2021 21:03 | Programudvidelse | 680 KB    |
| SFSClient.deps.json                        | 03-10-2022 13:04 | JSON Source File | 13 KB     |
| SFSClient.dll                              | 05-10-2022 09:19 | Programudvidelse | 1.283 KB  |
| a SFSClient.dl.config                      | 27-09-2022 08:36 | CONFIG-fil       | 5 KB      |
| FSClient.exe                               | 05-10-2022 09:19 | Program          | 145 KB    |
| SFSClient.pdb                              | 05-10-2022 09:19 | Demo Builder     | 230 KB    |
| SFSClient.runtimeconfig.json               | 19-09-2022 23:23 | JSON Source File | 1 KB      |
| 💽 SPSSetup.exe                             | 19-09-2022 07:49 | Program          | 346 KB    |
| D                                          |                  |                  |           |

Insert the information previously gathered:

| af8857ef-e759-4a7f-99db-3d10d2295123 |  |  |  |
|--------------------------------------|--|--|--|
| Sandbox                              |  |  |  |
| CRONUS Danmark A/S                   |  |  |  |
| 26176352-e552-48f5-8ebc-bd1233e9e123 |  |  |  |
| ••••••                               |  |  |  |
| c:\temp\print                        |  |  |  |
|                                      |  |  |  |
| $\overline{\mathbf{v}}$              |  |  |  |
| ~                                    |  |  |  |
| ~                                    |  |  |  |
| SAVE &                               |  |  |  |
|                                      |  |  |  |

The ShopFloor Client is started by executing SFSClient.exe.

The ShopFloor Client folder can be located either on a network share or locally on the client computer. For the best performance it is recommended that the folder is copied to the client and computer.